+7 (495) 646-58-48 http://payanyway.ru/ business@payanyway.ru

PayAnyWay - универсальный платёжный агрегатор для интернет-магазинов и поставщиков услуг

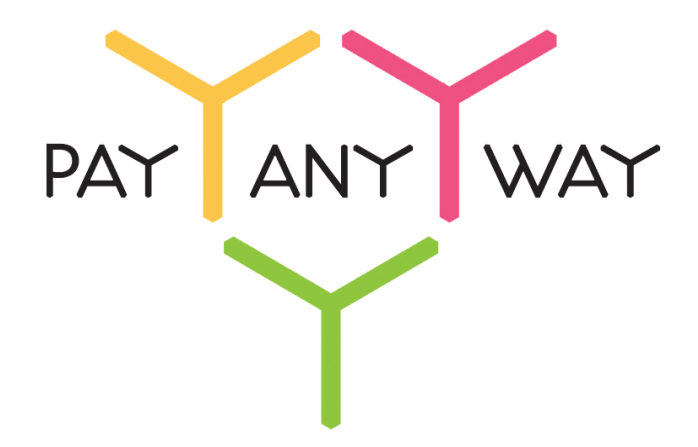

# Мерчиум

# Инструкция по подключению к платежному сервису PayAnyWay

### Регистрация в PayAnyWay

- 1. <u>Пройдите регистрацию в «PayAnyWay»</u> и активируйте аккаунт. Оператором сервиса «PayAnyWay» является НКО Монета.Py (ООО).
- 2. Зайдите в личный кабинет и заполните данные о вашей компании:

| RU <u>EN</u>                                                                | <u>О системе</u> <u>Пользователю</u> <u>М</u>                                                                                            | агазинам и интернет-проектам                                                                                                    | ▲ ОБЩЕСТВО С ОГРАНИЧЕННОЙ | ≉[] |
|-----------------------------------------------------------------------------|----------------------------------------------------------------------------------------------------|----------------------------------------------------------------------------------------------------|---------------------------|-----|
| moneta ru                                                                   | <u>Мой счет</u> <u>Операции</u><br>История платежей <u>Персональ</u>                                                                     | и Рабочий кабинет<br>име данные Управление счетами Безопасность Структура                                                                                                    | <b>-</b>                  |     |
| Персональные данные<br>Общие данные<br>Личные данные                        | Чтобы начать принимать плат<br>Личные данные, Руководите<br>владельцы (ИВАНОВ ИВАН I<br>Банковские реквизиты, Соот                       | ежи, заполните формы:<br>пь. Контакты, Финансовое положение, Бенефициарные<br>ИВАНОВИЧ, ИВАНОВ ИВАН ПЕТРОВИЧ),<br>ветствие Правилам и Условиям                                       |                           |     |
| Руховодитель<br>Контакты<br>Настройки<br>Финансовое положение<br>Учредители | "Заявление о присоединении<br>Если документ не будет полу<br>блокирована.<br>Осталось: 30 дней.<br>Для формирования "Заявлени<br>данные. | " должно быть получено в течение 30 дней с момента регистрации.<br>чен, то с 29.06.2014 возможность приёма платежей будет<br>ия о присоединении" должны быть заполнены все требуемые |                           |     |
| ИВАНОВ ИВАН ИВАНОВИЧ                                                        | Личные данные                                                                                                    |                                                                                                    |                           |     |
| + <u>Добавить учредителя</u>                                                | Выберите тарифный план *                                                                                                    | Интернет-магазин                                                                                                    |                           |     |
| Бенефициарные владельцы (?)<br>ИВАНОВ ИВАН ИВАНОВИЧ                         | ,                                                                                                    | Тариф «Интернет-магазин» предназначен для приёма платежей<br>за товары и услуги.                                                                                                    |                           |     |
| ИВАНОВ ИВАН ПЕТРОВИЧ                                                        |                                                                                                    | Тарифный план не активен                                                                                                    |                           |     |

После заполнения всех форм ваш аккаунт будет автоматически отправлен на проверку, по результатам которой вы получите сообщение на электронную почту.

При выполнении всех требований и успешной проверке, вам будут активированы базовые способы оплаты: Платёжные терминалы, Салоны связи, Банковские сервисы и Монета.Ру.

Остальные способы оплаты будут подключены после согласования с провайдерами соответствующих сервисов.

3. Далее необходимо в разделе «Мой счет» – «Управление счетами» создать расширенный счет и произвести его настройку, нажав на «Редактировать счет».

| «Псевдоним»                            | Укажите в формате:<br>Юридическое название/адрес сайта                                                                                                    |
|----------------------------------------|----------------------------------------------------------------------------------------------------|
| «Тестовый режим»                       | Нет                                                                                                    |
| «Check URL»                            | Заполнять не нужно                                                                                                    |
| «Pay URL»                              | <u>http://aдpec_caйтa/index.php?dispatch=pa</u><br><u>yment_notification.notify&amp;payment=payany</u><br><u>way</u><br><b>Внимание!</b> Для кириллического домена Рау<br>URL должен быть указан в кодировке <u>Punycode</u> |
| «НТТР метод»                           | POST                                                                                                    |
| «Проверить Check/Pay URL»              | Нет                                                                                                    |
| «Код проверки целостности данных»      | Произвольный набор символов.                                                                                                    |
| «Подпись формы оплаты обязательна»     | Да                                                                                                    |
| «Можно переопределять настройки в url» | Да                                                                                                    |

| «Success URL»    | Заполнять не нужно                                                                                                    |
|------------------|----------------------------------------------------------------------------------------------------|
| «Fail URL»       | Заполнять не нужно                                                                                                    |
|                  | Необязательное поле                                                                                                    |
| «InProgress URL» | URL страницы магазина, куда должен попасть<br>покупатель после успешного запроса на авторизацию<br>средств, до подтверждения списания и зачисления<br>средств. Поддерживается ограниченным количеством<br>методов оплаты. Переход пользователя произойдет<br>независимо от получения магазином средств и отчета<br>о проведенной оплате. |
|                  | Необязательное поле                                                                                                    |
| «Return URL»     | URL страницы магазина, куда должен вернуться<br>покупатель при добровольном отказе от оплаты.<br>Отчет об оплате в этом случае магазину не<br>отсылается.                                                                                                    |

#### Расширенный счет:

| monetaru                                                                      | <u>Мой счет</u> <u>Операции</u><br>История платежей <u>Персонал</u> | Рабочий кабинет<br>вные данные Управление счетами Безопасность Структура |
|-------------------------------------------------------------------------------|---------------------------------------------------------------------|--------------------------------------------------------------------------|
| <u>Счета</u><br>Расширенные счета 🕜                                           | Управление счег                                                     | Пами<br>Р) Р Основной счет                                               |
| Сосновной счет<br><i>Номер счетта</i> Баланс<br><u>12345678</u> <u>0.00</u> ₽ | Баланс                                                              | 0,00 P                                                                   |
| Просмотр                                                                      | Псевдоним<br>Тип счета                                              | нет данных<br>Расширенный счет                                           |
|                                                                               | Состояние<br>Пароль                                                 | Активный<br>Статический (Изменить платежный пароль   Изменить тип)       |
|                                                                               | Внутрибанковский счет для<br>списания                               | 3123312331233123                                                         |
|                                                                               | Внутрибанковский счет для пополнения                                | 3123312331233123                                                         |
|                                                                               |                                                                     | Редактировать счет                                                       |
|                                                                               |                                                                     | Заблокировать счет 🕐                                                     |

Пример настройки расширенного счета:

| Счета<br>Расширенные счета ⑦<br>▶ Основной счет<br>Номер счета Баланс<br>12345678 0.00 ₽ | Редактиров                                 | ание счета<br>(0,00 🗗 🏲 Основной счет             |
|------------------------------------------------------------------------------------------|--------------------------------------------|---------------------------------------------------|
| Просмотр                                                                                 | Тип счета<br>Тип валюты                    | Расширенный счет<br>Р                             |
|                                                                                          | Псевдоним                                  | ООО "Название фирмы" / site.ru                    |
|                                                                                          | Настройки для /                            | Noneta-Assistant                                  |
|                                                                                          | Тип интерфейса                             | MONETA Assistant (MONETA Assistant.ru.pdf)        |
|                                                                                          | Тестовый режим                             | Нет 🔹 🔍                                           |
|                                                                                          | Check URL                                  | •                                                 |
|                                                                                          | Pay URL                                    | http://имя_вашего_сайта/index.php?dispatch=paymer |
|                                                                                          | НТТР метод                                 | POST •                                            |
|                                                                                          | Код проверки<br>целостности<br>данных      | Xo2ubFkyIZXWN6d                                   |
|                                                                                          | Подпись формы<br>оплаты<br>обязательна     | Да 🔹                                              |
|                                                                                          | Можно<br>переопределять<br>настройки в url | Да 🔹                                              |

## Настройка модуля оплаты

- 1. Модуль оплаты уже предустановлен в Мерчиум. Для его выбора и настройки перейдите в раздел «Администрирование» «Способы оплаты».
- 2. В открывшемся окне, нажмите «Добавить способ оплаты».

| Мерчиум 🗑 🔜                    | Мастер настройки магазина | Модули 👻 | Администрирование 🔻 | Настройки 👻 Диза | йн 🕶 RU 👻 👤 🕶        |
|--------------------------------|---------------------------|----------|---------------------|------------------|----------------------|
| 🔒 Заказы 🕶 Товары 🕶 Покупатели | маркетинг 	 Веб-сайт      |          |                     | Быстрое меню     | ٩                    |
| 🔄 🔹 Способы оплаты             |                           |          |                     |                  | +                    |
| язык 🔲 Русский 🔻               |                           |          |                     | До               | Бавить способ оплаты |
| Выставить счёт                 |                           |          |                     |                  | Вкл. 👻               |
| Обсудить по телефону           |                           |          |                     |                  | Вкл. 💌               |
| Сбербанк                       |                           |          |                     |                  | Вкл. 👻               |

3. Настройте новый способ оплаты

Вкладка «Общее»:

| «Название»         | PayAnyWay                            |
|--------------------|--------------------------------------|
| «Процессор»        | PayAnyWay                            |
| «Категория оплаты» | Интернет-Платежи                     |
| «Описание»         | Оплата в платежной системе PayAnyWay |

| П Заказы → 10В           |                       |                                                                                                    | ų      |
|--------------------------|-----------------------|----------------------------------------------------------------------------------------------------|--------|
| <ul> <li>Cпос</li> </ul> | Общее Настроить       |                                                                                                    | +      |
| язык: 💼 Русский 🕶        | Название: *           | PayAnyWay                                                                                                |        |
| Выставить счёт           | Процессор:            | PayAnyWay •                                                                                              | Вкл. т |
| Обсудить по телеф        | Шаблон 😢:             | business_check.tpl                                                                                       | Вкл. • |
| Сбербанк                 | Категория оплаты:     | Интернет-платежи                                                                                         | Вкл. 🖣 |
| Яндекс.Деньги р2р        |                       | Вкладки категорий способов оплаты не отображаются, если все активные способы относятся к одной категории | Вкл. • |
| Qiwi                     | Группы пользователей: | 🖉 Все 🔄 Гости 🛄 Зарегистрированные                                                                       | Вкл. ч |
| WebMoney                 | Описание:             | Оплата в платежной системе Рау                                                                           | Вкл. ч |
| Мобильный телефо         | Доп. сбор:            | % +P                                                                                                    | Вкл. ч |
| Кредит онлайн            |                       | OTHOURT COORDER                                                                                          | Вкл. 🔻 |

Вкладка «Настроить»:

|                      | www.payanyway.ru                                                                  |
|----------------------|-----------------------------------------------------------------------------------|
| «URL сервера оплаты» | demo.moneta.ru – указывается только для демо-<br>аккаунта.                        |
| «Номер счета»        | Укажите номер расширенного счета в<br>платежной системе PayAnyWay<br>(Moneta.ru). |
|                      | См. п.3 «Регистрация в РауАпуWay»                                                 |

| «Код проверки целостности данных» | Код проверки целостности данных,<br>указанный в настройках расширенного<br>счета. |
|-----------------------------------|-----------------------------------------------------------------------------------|
|                                   | См. п.3 «Регистрация в РауАпуWay»                                                 |
| «Тестовый/реальный режим»         | Реальный                                                                          |
| «Валюта»                          | RUB                                                                               |
| «Платежная система»               | PayAnyWay                                                                         |
| «Логин в PayAnyWay»               | Заполнять не нужно                                                                |
| «Пароль в PayAnyWay»              | Заполнять не нужно                                                                |

| 🔶 Заказы 👻 Тов           | дооавить спо                | соо оплаты       |       |             | C      |
|--------------------------|-----------------------------|------------------|-------|-------------|--------|
| <ul> <li>Спос</li> </ul> | Общее Настроить             |                  |       |             | +      |
| язык: 📻 Русский 🔻        | URL сервера оплаты:         | www.payanyway.ru |       |             |        |
| Выставить счёт           | Номер счета:                | 12345678         |       |             | Вкл. т |
| Обсудить по телеф        | Код проверки                | Xo2ubFkyIZXWN6d  |       |             | Вкл. т |
| Сбербанк                 | цолостности данных.         |                  |       |             | Вкл. ч |
| Яндекс.Деньги р2р        | Тестовый/реальный<br>режим: | Реальный 🔻       |       |             | Вкл. т |
| Qiwi                     | Валюта:                     | RUB              |       |             | Вкл. з |
| WebMoney                 | Платежная система:          | PayAnyWay 🔻      |       |             | Вкл. т |
| Мобильный телефо         | Логин в PayAnyWay:          |                  |       | -           | Вкл. 1 |
| Кредит онлайн            |                             |                  | Отмен | ить Создать | Вкл.   |

Нажмите «Создать».

Модуль настроен, приятных платежей!

Не забудьте прислать подписанное Заявление о присоединении к оферте, которое вы можете скачать в <u>Личном кабинете</u>.

### Примечание

### Способы оплаты

Включенные для Вашего счета способы оплаты вы можете увидеть в своем <u>Личном</u> <u>Кабинете</u>. При переходе по ссылке, выходит окно, в котором необходимо вписать произвольную сумму (100 или 1000), нажать «Показать». Появятся актуальные способы оплаты, которые в настоящий момент подключены для вашего счета.

Попытка оплатить неактивным способом оплаты завершится сообщением об ошибке: «Нет доступных способов оплаты».

### Варианты оплаты через РауАпуWay

Вариант 1: Полное использование платежного интерфейса PayAnyWay.

Для оплаты заказа на сайте интернет-магазина используется кнопка «Оплатить», переход с которой осуществляется на платежный интерфейс PayAnyWay, где перечислены все способы оплаты.

Настройка данного варианта оплаты описана в инструкции выше.

| < Вернуться            |                                                                                                    | PAYANYWAY                                          |
|------------------------|----------------------------------------------------------------------------------------------------|----------------------------------------------------|
| PayAnyW                | ау тестовый магазин №1                                                                                                    | Pyc   Eng                                          |
| Популярные             | VISA, MasterCard                                                                                                    | Счет на оплату                                     |
| Банковские<br>карты    | Номер карты                                                                                                    | 16399108449554109317<br>РауАпуWау тестовый магазин |
| Электронные<br>деньги  | Дата истечения срока СVV2/СVC2                                                                                                    | Сумма заказа 11,00 Р                               |
| Банковские системы     | Е-mail или телефон                                                                                                    | Сумма к оплате 11,00 Р                             |
| Платежные<br>терминалы | Регистрация платежа в системе Moneta.ru. <u>Подробнее</u>                                                                                                    | PAYANYWAY                                          |
| Салоны связи           | Сумма к оплате<br>11,00 Р                                                                                                    |                                                    |
| SMS оплата             | Оплатить                                                                                                    |                                                    |
|                        | Verified by MasterCard. SecureCode.                                                                                                    |                                                    |
|                        | Обратите внимание:<br>При оплате вы принимаете условия Договора об условиях и порядке предоставления НКО<br>«МОНЕТА.РУ» (ООО) успути по обслуживанию эмитированных сторонними кредитными<br>организациями банковских карт физических лиц. |                                                    |

Платежный интерфейс (страница оплаты) PayAnyWay:

Вариант 2: Прием оплаты заказов без использования платежного интерфейса PayAnyWay.

Вы можете создать для каждого способа оплаты отдельную кнопку. В этом случае выбор способа оплаты осуществляется покупателем на сайте интернет-магазина без перехода на платежный интерфейс PayAnyWay. После выбора желаемого способа оплаты и подтверждения заказа, осуществляется переход на выбранную платежную систему для оплаты.

Процесс добавления каждого способа оплаты в виде отдельной кнопки рассмотрим на примере настройки приема Яндекс. Деньги:

Заходим в раздел «Администрирование» — «Способы оплаты» и добавляем новый способ оплаты, нажав на кнопку со знаком «+».

В открывшемся окне заполняем поочередно вкладки:

Вкладка «Общее»:

| Название:                        | Яндекс.Деньги через PayAnyWay                                                                                                    |
|----------------------------------|----------------------------------------------------------------------------------------------------|
| Процессор:                       | PayAnyWay                                                                                                    |
| Категория оплаты:                | Интернет-Платежи                                                                                                    |
| Описание:                        | Яндекс.Деньги                                                                                                    |
| Вкладка «Настроить»:             |                                                                                                    |
| URI сервера оплаты:              | www.payanyway.ru                                                                                                    |
| Номер счета:                     | demo.moneta.ru – указывается только для демо-аккаунта.<br>Укажите номер расширенного счета в<br>платежной системе PayAnyWay (Moneta.ru). |
| Код проверки целостности данных: | См. п.3 «Регистрация в РауАпуWay»<br>Код проверки целостности данных, указанный в<br>настройках расширенного счета.                      |
| Тестовый/реальный режим:         | См. п.з. «гееистрация в гаухпутау»<br>Реальный                                                                                           |
| Валюта:                          | RUB                                                                                                    |
| Платежная система:               | Яндекс.Деньги                                                                                                    |
| Логин в PayAnyWay*               | Заполнять не нужно                                                                                                    |
| Пароль в PayAnyWay*              | Заполнять не нужно                                                                                                    |

\* Внимание! При добавлении оффлайновых способов оплаты (терминалы оплаты, салоны связи, счета и квитанции) как отдельного способа в настройках способа оплаты необходимо указать ваши логин и пароль от личного кабинете PayAnyWay (Moneta.ru), а также убедиться в том, что на вашем хостинге должны быть установлены расширения для PHP: libxml и soap.

Пример настройки вкладки «Общее»:

|                   | Добавить спо      | соб оплаты                                                                                                    | 0      |
|-------------------|-------------------|----------------------------------------------------------------------------------------------------|--------|
| Спос              | Общее Настроить   |                                                                                                    | +      |
| язык: 🖬 Русский 🕶 | Название:*        | Яндекс Деньги через РауАлуWay                                                                                            |        |
| Выставить счёт    | Магазин           | Демо магазин -                                                                                                    | Вкл. 🔻 |
| Обсудить по телеф | Процессор:        | PayAnyWay •                                                                                                    | Вкл. 👻 |
| Сбербанк          | Шаблон 🛛:         | business_check.tpl                                                                                                    | Вкл. 🔻 |
| Яндекс.Деньги р2р | Категория оплаты: | Интернет-Платежи                                                                                                    | Вкл. 🔻 |
| Qiwi              |                   | Вкладки категорий способов оплаты не будет отображаться, если все активные способы оплаты принадлежат к той же категории | Вкл. 👻 |
| WebMoney          | Группы 🛛:         | 🗷 Все 🔲 Гость 🔲 Зарегистрированный                                                                                       | Вкл. 🔻 |
| Мобильный телефо  | Описание:         | Яндекс Деньги                                                                                                    | Вкл. 👻 |
| Кредит онлайн     |                   | Отменить Создать                                                                                                    | Вкл. 🔻 |

### Пример настройки вкладки «Настроить»:

| Мерчиум 🛒         |                             | Мастер настройки магазина | Модули 👻 🖌 | Администрирование 👻 | Настройки 👻 Диз  | найн - RU - 💄 - |
|-------------------|-----------------------------|---------------------------|------------|---------------------|------------------|-----------------|
| 🚖 Заказы 🗸 Тов    | Добавить спо                | соб оплаты                |            |                     |                  | × Q             |
| - Спос            | Общее Настроить             |                           |            |                     |                  | +               |
| язык: 📕 Русский 🕶 | URL сервера оплаты:         | www.payanyway.ru          |            |                     |                  |                 |
| Выставить счёт    | Номер счета:                | 12345678                  |            |                     |                  | Вкл. 🕶          |
| Обсудить по телеф | Код проверки целостности    | Xo2ubFkylZXWN6d           |            |                     |                  | Вкл. 🔻          |
| Сбербанк          | данных:                     |                           |            |                     |                  | Вкл. 🕶          |
| Яндекс.Деньги р2р | Тестовый/реальный<br>режим: | Реальный 🔻                |            |                     |                  | Вкл. 🕶          |
| Qiwi              | Валюта:                     | RUB                       |            |                     |                  | Вкл. 🔻          |
| WebMoney          | Платежная система:          | Яндекс.Деньги             |            |                     |                  | Вкл. 🔻          |
| Мобильный телефо  | unitld:                     | 1020                      |            |                     |                  | . ▼             |
| Кредит онлайн     |                             |                           |            | C                   | Отменить Создать | Вкл. 🔻          |
|                   |                             |                           |            |                     |                  | Узнайте, как    |